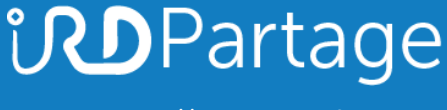

https://partage.ird.fr

# **ind**Partage

## Lire un fichier Outlook (.PST) sans Outlook

https://partage.ird.fr

## ind Partage

https://partage.ird.fr

### **Objectif**

Ce document a pour but de présenter la méthode à suivre pour pourvoir lire un fichier de mails Outlook (.PST) sans utiliser Outlook

Si vous avez archivé ou exporté des mails depuis votre client lourd Outlook, vous avez obtenu un fichier d'archive au format .PST (format Outlook)

Différents outils gratuits permettent par la suite de consulter ces mails.

## Lire un fichier de mails Outlook (.PST)

Outils nécessaire :

Logiciel de lecture de fichiers .pst (Fichier e-mail de Outlook)
 ⇒ Kernel Outlook PST Viewer Free - <u>https://www.nucleustechnologies.com/downloads/freekernelpstviewer.exe? c=1</u>

#### Installer Kernel Outlook PST Viewer Free :

#### Double-Cliquez sur freekernelpstviewer.exe

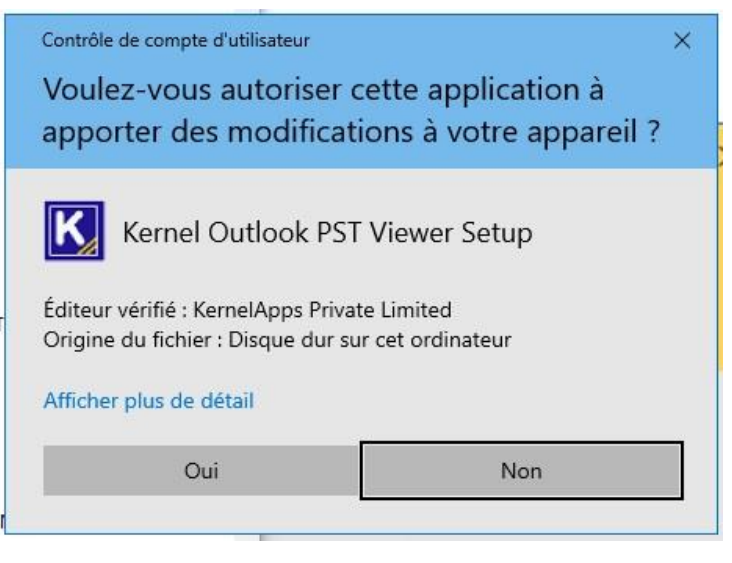

Cliquez sur « Next ».

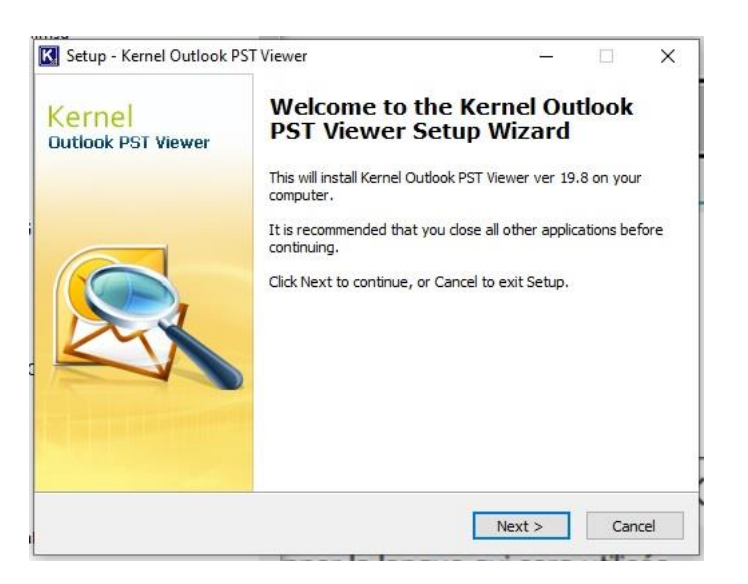

https://partage.ird.fr

#### Cochez « I accept the agreement » et cliquez sur « Next ».

| Setup - Kenner Outlook - ST Viewei                                                                                                    |                     | 111  | 1    |
|----------------------------------------------------------------------------------------------------|---------------------|------|------|
| License Agreement                                                                                                    |                     |      | 1    |
| Please read the following important information before continuing.                                                                                                    |                     |      | Ŋ    |
| Please read the following License Agreement. You must accept the<br>agreement before continuing with the installation.                                                              | terms of            | this |      |
| Kernel Outlook PST Viewer License Agreement                                                                                                    |                     | ^    | 5    |
| Kernel Outlook PST Viewer Copyright © by KernelApps Pvt.Ltd.<br>All rights reserved.                                                                                                |                     |      |      |
| Your Agreement to this License                                                                                                    |                     |      |      |
| You should carefully read the following terms and conditions befor<br>installing or distributing this software, unless you have a different<br>accement signed by Kernelang Put Ltd | e using,<br>license |      |      |
|                                                                                                    |                     | ~    | (    |
| ● I accept the agreement                                                                                                    |                     |      |      |
| $\bigcirc$ I do not accept the agreement                                                                                                    |                     |      |      |
|                                                                                                    |                     |      |      |
| < Back Ne                                                                                                    | xt >                | Can  | Icel |

#### Cliquez sur « Next »

| elect Destination Location               |                            |                 |       |
|------------------------------------------|----------------------------|-----------------|-------|
| Where should Kernel Outlook PST View     | ver be installed?          |                 | Ľ     |
| Setup will install Kernel Outloo         | ok PST Viewer into the fo  | bllowing folder | r.    |
| To continue, click Next. If you would li | ke to select a different f | older, click Br | owse. |
| C:\Program Files (x86)\Kernel Outlook    | PST Viewer                 | В               | rowse |
|                                          |                            |                 |       |
|                                          |                            |                 |       |
| At least 44,3 MB of free disk space is r | equired.                   |                 |       |

#### Cliquez sur « Next »

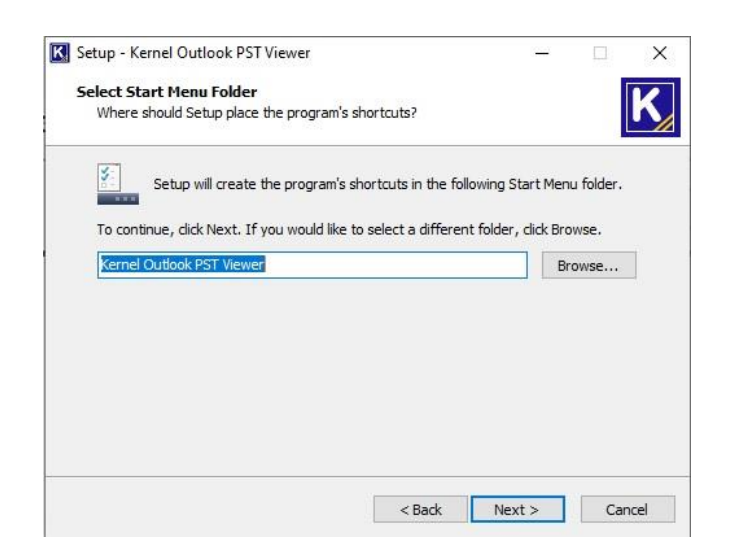

https://partage.ird.fr

Cliquez sur « Next ».

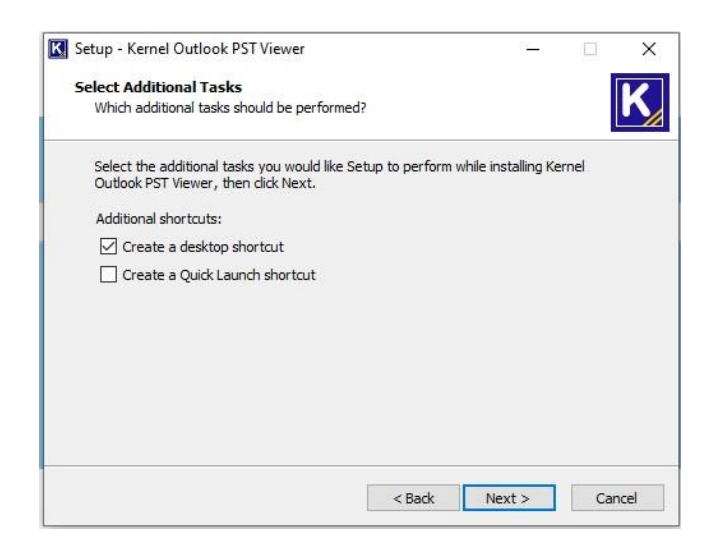

#### Cliquez sur « Install »

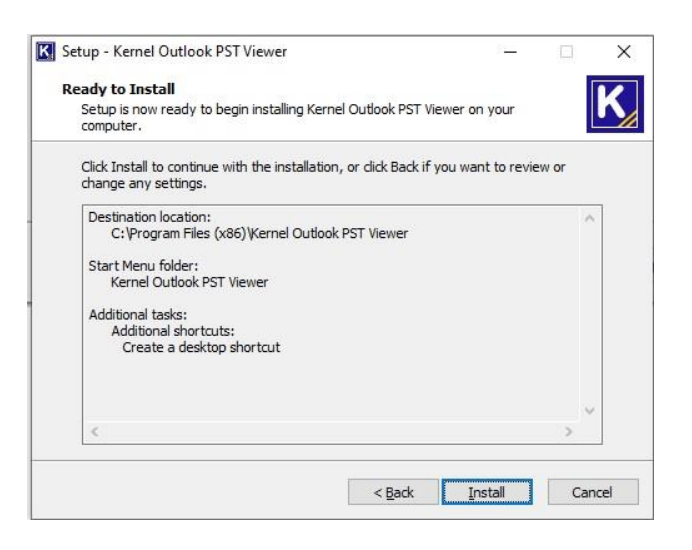

#### Cliquez sur « Finish»

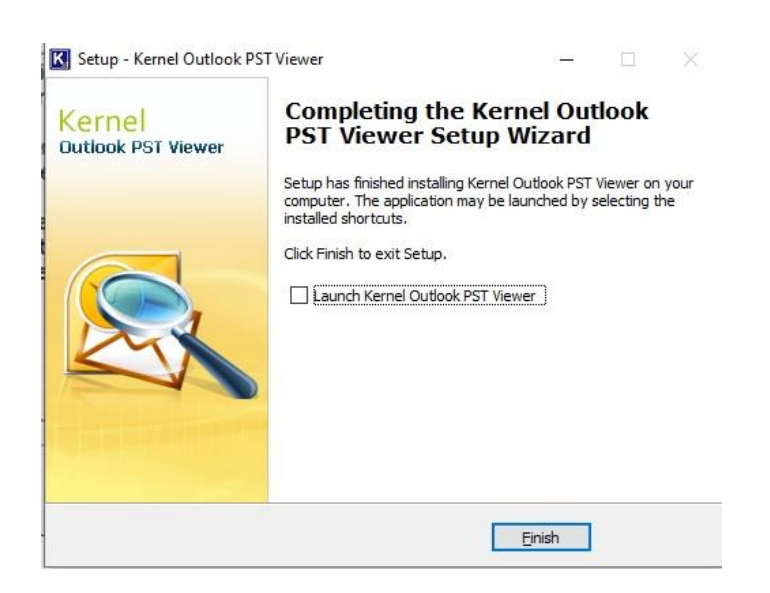

https://partage.ird.fr

Une fois installé un icône Kernel Outlook PST Viewer apparait sur le bureau.

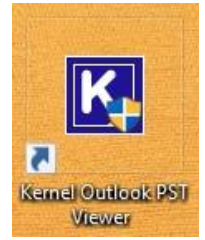

Lire le fichier de mails Outlook (.PST)

Lancez Kernel Outlook PST Viewer en cliquant sur l'icône.

Cliquez sur le bouton « Browse » pour sélectionner le fichier .pst à lire (Dans notre exemple envoi\_2009.pst) Puis cliquez sur « Suivant »

| Select Source<br>Please select sou                | rce PST file to view or find PST file(s). | PST                 |
|---------------------------------------------------|-------------------------------------------|---------------------|
| ) Open Single File :<br>) Open Multiple File(s) : | D:\JOB\outlook\envoi_2009.pst             | 💽 📴 Browse 🔯 Search |
|                                                   | File Name                                 | 0                   |
|                                                   |                                           |                     |
|                                                   |                                           |                     |
|                                                   | <                                         | >                   |
|                                                   |                                           |                     |

#### Cliquez sur « Terminer »

| Proce                       | ess Information<br>Please read the foll                                            | owing informatic                                                         | on. Click finish to st                                            | art the process.                                           |                                                                                 |                                                    | PST                              |
|-----------------------------|------------------------------------------------------------------------------------|--------------------------------------------------------------------------|-------------------------------------------------------------------|------------------------------------------------------------|---------------------------------------------------------------------------------|----------------------------------------------------|----------------------------------|
| Kernel<br>files an          | PST Viewer is a sin<br>id displays the reco                                        | ple utility to view<br>verable data incli                                | the PST file data<br>uding the Lost/Dele                          | without having MS<br>eted Items, highligi                  | Outlook. It scans healthy<br>ting them in red colour.                           | as well as comu                                    | pted PST                         |
| Softwa                      | re key features are<br>Opens PST files v<br>Works with health<br>Allows to open an | as follows:<br>vithout using MS<br>y as well as com<br>d view emails att | Outlook<br>upted PST files<br>achments                            |                                                            |                                                                                 |                                                    |                                  |
| •                           | Permits printing ar                                                                | id copying of HT                                                         | ML emails                                                         |                                                            |                                                                                 |                                                    |                                  |
| Note: I<br>conver<br>Domine | Kemel PST Vieweri<br>sion tool that allows<br>o, MS Exchange, Y                    | s meant only to v<br>saving data in v<br>ahoo, Hotmail, A                | view the PST data.<br>various formats i.e.F<br>OL, iCloud, Compar | If you want to sav<br>PST, DBX, EML, M<br>ny IMAP, TXT, RT | e the recovered data, you<br>ISG, MBOX, Gmail, Google<br>'F, HTML, MHTML, PDF a | need to use Ken<br>Apps, GroupWi<br>nd Office 365. | n <mark>el</mark> PST<br>se, IBM |
|                             |                                                                                    |                                                                          | Click here fo                                                     | r more information                                         |                                                                                 |                                                    |                                  |

https://partage.ird.fr

#### Les mails du fichier Envoi\_2009.pst sont désormais visible

| Kernel Outlook PST Viewer      |                                                                                                    |                                                                                             |                              |                                        |
|--------------------------------|----------------------------------------------------------------------------------------------------|---------------------------------------------------------------------------------------------|------------------------------|----------------------------------------|
| FILE VIEW FIND HELP            |                                                                                                    |                                                                                             |                              |                                        |
| 🖆 Select File 🍳 Find 🥐 Help    |                                                                                                    |                                                                                             |                              |                                        |
| Folder List                    | C 💟 🗹 1 5 7 31 🖂                                                                                                    | ) 🔝 📾 🔚 📙 🎆 🕤 👘 Envoi_200                                                                   | 9 ( 2305 )                   |                                        |
| ⊡                              | 👻 💌 From                                                                                                    | ▼ Subject                                                                                   | Date/Time                    | +↑ Lost/Deleted                        |
| IPM_COMMON_VIEWS               | <filter></filter>                                                                                                    | P <filter></filter>                                                                         | <pre><filter></filter></pre> | <pre> </pre> <pre> </pre> <pre> </pre> |
| Partie supérieure des Dossiers |                                                                                                    | EEEEEEEEEEEEEE                                                                              |                              | Lost/Deleted                           |
| Elements supprimes             | 🔨 🕕 Michel Gosselin <michel.g< td=""><td>os Bonne et heureuse année 2009</td><td>Fri 01/02/2009 15:39 PM</td><td>Existing</td></michel.g<>                                                                       | os Bonne et heureuse année 2009                                                             | Fri 01/02/2009 15:39 PM      | Existing                               |
| Bacine (pour la recherche)     | 🛐 🕼 Michel Gosselin <michel.g< td=""><td>os Bonne et heuresue année 2009</td><td>Fri 01/02/2009 15:48 PM</td><td>Existing</td></michel.g<>                                                                       | os Bonne et heuresue année 2009                                                             | Fri 01/02/2009 15:48 PM      | Existing                               |
|                                | 🖄 🔋 Michel Gosselin <michel.g< td=""><td>os Bonne et heureuse année 2009.</td><td>Fri 01/02/2009 15:53 PM</td><td>Existing</td></michel.g<>                                                                      | os Bonne et heureuse année 2009.                                                            | Fri 01/02/2009 15:53 PM      | Existing                               |
|                                | 🖄 🔘 Michel Gosselin <michel.g< td=""><td>os Bonne et heureuse année 2009</td><td>Fri 01/02/2009 16:08 PM</td><td>Existing</td></michel.g<>                                                                       | os Bonne et heureuse année 2009                                                             | Fri 01/02/2009 16:08 PM      | Existing                               |
|                                | Michel Gosselin <michel.g< td=""><td>os Imprimante / Bonne et heureuse anné</td><td>Fri 01/02/2009 16:20 PM</td><td>Existing</td></michel.g<>                                                                    | os Imprimante / Bonne et heureuse anné                                                      | Fri 01/02/2009 16:20 PM      | Existing                               |
|                                | Michel Gosselin <michel.g< td=""><td>os commande cim</td><td>Fri 01/09/2009 12:37 PM</td><td>Existing</td></michel.g<>                                                                                           | os commande cim                                                                             | Fri 01/09/2009 12:37 PM      | Existing                               |
|                                | 🖄 🎚 Michel Gosselin <michel.g< td=""><td>os Changement LAN par script / SW-CS</td><td>Fri 01/09/2009 14:33 PM</td><td>Existing</td></michel.g<>                                                                  | os Changement LAN par script / SW-CS                                                        | Fri 01/09/2009 14:33 PM      | Existing                               |
|                                | Michel Gosselin <michel.g< td=""><td>os Bilan restauration différentielle avec Ne.</td><td> Fri 01/09/2009 16:52 PM</td><td>Existing</td></michel.g<>                                                            | os Bilan restauration différentielle avec Ne.                                               | Fri 01/09/2009 16:52 PM      | Existing                               |
|                                | 🙆 🕖 Michel Gosselin <michel.g< td=""><td>os Bondy / Problème sur l'alias geodes</td><td>Fri 01/09/2009 17:04 PM</td><td>Existing</td></michel.g<>                                                                | os Bondy / Problème sur l'alias geodes                                                      | Fri 01/09/2009 17:04 PM      | Existing                               |
|                                | Michel Gosselin <michel.g< td=""><td>os Problèmes mail Géodes</td><td>Fri 01/09/2009 17:22 PM</td><td>Existing</td></michel.g<>                                                                                  | os Problèmes mail Géodes                                                                    | Fri 01/09/2009 17:22 PM      | Existing                               |
|                                | Michel Gosselin <michel.g< td=""><td>os NAT des postes clients.</td><td>Fri 01/09/2009 18:49 PM</td><td>Existing</td></michel.g<>                                                                                | os NAT des postes clients.                                                                  | Fri 01/09/2009 18:49 PM      | Existing                               |
|                                | Michel Gosselin <michel.g< td=""><td>os Pb impr doc20</td><td>Fri 01/16/2009 11:18 AM</td><td>Existing</td></michel.g<>                                                                                          | os Pb impr doc20                                                                            | Fri 01/16/2009 11:18 AM      | Existing                               |
|                                | 🔨 🕕 Michel Gosselin <michel.g< td=""><td>os Changement LAN par script / SW-CS</td><td>Fri 01/16/2009 12:23 PM</td><td>Existing</td></michel.g<>                                                                  | os Changement LAN par script / SW-CS                                                        | Fri 01/16/2009 12:23 PM      | Existing                               |
|                                | 🖄 🔘 Michel Gosselin <michel.g< td=""><td>os Changement LAN par script / SW-CS</td><td>Fri 01/16/2009 12:48 PM</td><td>Existing</td></michel.g<>                                                                  | os Changement LAN par script / SW-CS                                                        | Fri 01/16/2009 12:48 PM      | Existing                               |
|                                | Michel Gosselin <michel.g< td=""><td>os Confirmation Visio-conférence du 23 ja</td><td>. Fri 01/16/2009 18:19 PM</td><td>Existing</td></michel.g<>                                                               | os Confirmation Visio-conférence du 23 ja                                                   | . Fri 01/16/2009 18:19 PM    | Existing                               |
|                                | Michel Gosselin <michel.g< td=""><td>os RT</td><td>Fri 01/16/2009 18:59 PM</td><td>Existing</td></michel.g<>                                                                                                    | os RT                                                                                       | Fri 01/16/2009 18:59 PM      | Existing                               |
|                                | Michel Gosselin <michel.g< td=""><td>os RT</td><td>Fri 01/16/2009 18:59 PM</td><td>Lost/Deleted</td></michel.g<>                                                                                                 | os RT                                                                                       | Fri 01/16/2009 18:59 PM      | Lost/Deleted                           |
|                                | Simple View Advanced Prop                                                                                                    | erties View                                                                                 |                              |                                        |
|                                | <b>commande cim</b><br>Michel Gosselin <michel.gosselin<br>To: 'julien.blanc@ird.fr'<julier< td=""><td>n@ird.fr&gt;<br/>h.blanc@ird.fr&gt;</td><td></td><td></td></julier<></michel.gosselin<br>                 | n@ird.fr><br>h.blanc@ird.fr>                                                                |                              |                                        |
|                                | siclt32 run -a /W<br>Michel Gosselin<br>Responsable du Service In<br>Délégation aux Systèmes d<br>Institut de recherche pour I<br>32, Av. Henri Varagnat<br>93143 Bondy Cedex Fran<br>Tel : 01 48 02 59 84 ou 06 | formatique Local de Bondy<br>l'Information<br>le développement - IRD<br>ce<br>5 32 64 86 38 |                              |                                        |

Vous pouvez effectuer une recherche pour trouver un ou plusieurs mails spécifiques. Pour cela, cliquez sur « FIND »

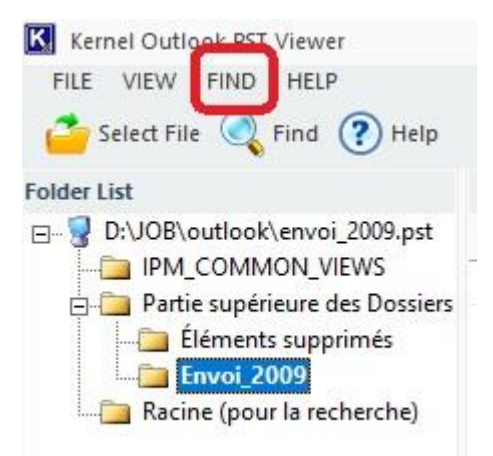

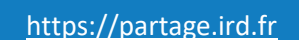

in Partage

Vous pouvez préciser plusieurs critères de recherches :

L'expéditeur : champ « From » Le destinataire : champ « To » Le sujet : champ « Subject » La période : champs « Received before » et/ou « Received after » Si le mail recherché contient ou non une pièce jointe : case « Message has attchments »

Pour notre exemple, nous allons utiliser comme seule critère de recherche tous les mails contenant « virus » dans leur sujet

Saisissez « virus » dans le champ « subject » Cochez la case « Envoi\_2009 » pour rechercher dans ce dossier. Cliquez « Find Now » pour lancer la recherche.

|                                               | From :                        |                         | Find Now   |
|-----------------------------------------------|-------------------------------|-------------------------|------------|
| Partie supérieure des D     Éléments supprimé | To :                          |                         | Stop       |
| Envoi_2009                                    | Subject : virus               |                         | New Search |
|                                               | Received before : 21/10/2019  | Message has attachments |            |
|                                               | □ Received after : 21/10/2019 | •                       |            |
|                                               | ! 🗅 🖉 From                    | Subject                 | Receive    |
|                                               |                               |                         |            |
|                                               |                               |                         |            |
|                                               |                               |                         |            |
|                                               |                               |                         |            |
|                                               |                               |                         |            |
|                                               |                               |                         |            |
|                                               |                               |                         |            |

https://partage.ird.fr

#### Le nombre d'occurrences trouvés apparait (8 pour notre exemple) Cliquez sur OK

| (viessage(s)                                                                                                    |                                                                                                    |              |
|----------------------------------------------------------------------------------------------------|----------------------------------------------------------------------------------------------------|--------------|
| ook in<br>                                                                                                    | From :                                                                                                    | nd Now       |
| Partie supérieure des D                                                                                                    | To:                                                                                                    | Stop         |
| Eléments supprimé:           Image: Supprimé:           Image: Supprimé:           Image: Supprimé:           Image: Supprimé:           Image: Supprimé:           Image: Supprimé: Supprimé:           Image: Supprimé: Supprimé: Su | Subject : vitus Nev                                                                                                    | v Search     |
|                                                                                                    | Received before : 21/10/2019     Message has attachments                                                               |              |
|                                                                                                    | Kernel Outlook PST Viewer X                                                                                            |              |
|                                                                                                    |                                                                                                    | Received     |
|                                                                                                    | Search finished, 8 message(s) found, 0 unread.                                                                         |              |
|                                                                                                    | 1                                                                                                    | Fri 02/20/20 |
|                                                                                                    |                                                                                                    | Fri 03/06/20 |
|                                                                                                    |                                                                                                    | Thu 04/09/   |
|                                                                                                    | Michel Gosselin <michel.gosselin@ird.fr> Virus</michel.gosselin@ird.fr>                                                | Wed 09/09.   |
|                                                                                                    | Michel Gosselin <michel.gosselin@ird.fr> Fwd: commande anti virus</michel.gosselin@ird.fr>                             | Fri 10/30/20 |
|                                                                                                    | Michel Gosselin <michel.gosselin@ird.fr> Bondy - Salle de formation 167 / MAJ Windows +</michel.gosselin@ird.fr>       | Wed 12/16    |
|                                                                                                    | 1 Michel Gosselin <michel.gosselin@ird.fr> Fwd: commande anti virus</michel.gosselin@ird.fr>                           | Fri 10/30/2  |
|                                                                                                    | 🖄 🎚 Michel Gosselin <michel.gosselin@ird.fr> TR: [Fwd: [suptech] [Fwd: TAM Info Sécurité: Vir</michel.gosselin@ird.fr> | Fri 01/23/2  |
|                                                                                                    |                                                                                                    |              |
|                                                                                                    |                                                                                                    |              |

Vous pouvez ensuite sur un des mails trouvés pour en visualiser le contenu.

| Find Message(s)                                                                                                    |                                                                                                    |                                                                                                    |                                                                               |
|----------------------------------------------------------------------------------------------------|----------------------------------------------------------------------------------------------------|----------------------------------------------------------------------------------------------------|-------------------------------------------------------------------------------|
| Look in<br>D:\JOB\outlook\envoi_2009<br>IPM_COMMON_VIEWS<br>Partie supérieure des D<br>Eléments supprimé:<br>Partie Supérieure des D<br>Eléments supprimé:<br>Partie Supprimé:<br>Partie Suppr | From :<br>To :<br>Subject : Vitus                                                                                                    | Fir                                                                                                    | nd Now                                                                        |
|                                                                                                    | □ Received before :         21/10/2019         ▼           □ Received after :         21/10/2019         ▼                                                                                                    | Message has attachments                                                                                                    | vsearch                                                                       |
|                                                                                                    | : [2] [9] From                                                                                                    | Subject                                                                                                    | Received                                                                      |
|                                                                                                    | <ul> <li>PATH: D:\JOB\outlook\envoi_2009.pst</li> <li>Michel Gosselin</li> <li>Michel Gosselin</li> </ul>                                                                                                    | Anti Virus MAC<br>anti-virus périmé<br>ordinateur virusé<br>Virus<br>Fwd: commande anti virus                                  | Fri 02/20/200<br>Fri 03/06/200<br>Thu 04/09/2<br>Wed 09/09/2<br>Fri 10/30/200 |
|                                                                                                    | Michel Gosselin       Michel Gosselin         Michel Gosselin       Michel Gosselin         Michel Gosselin       Michel Gosselin | Bondy - Salle de formation 167 / MAJ Windows +<br>Fwd: commande anti virus<br>TR: [Fwd: [suptech] [Fwd: TAM Info Sécurité: Vir | Wed 12/16/2<br>Fri 10/30/20(<br>Fri 01/23/20(                                 |
| < >>                                                                                                    | 4                                                                                                    |                                                                                                    | Þ                                                                             |

Ou effectuer une nouvelle recherche en cliquant sur « New Search »